# Esportare i dati per la Dichiarazione IVA Spring SQL/Profis AZ

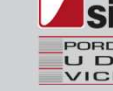

E' possibile esportare i dati della Dichiarazione IVA da Spring SQL/ProfisAz per poi inviarli allo studio commercialista che possiede il gestionale Sistemi.

Esistono due modalità operative alternative:

A) Creazione del file con estensione I23 contente la predisposizione della Dichiarazione IVA

B) Creazione del file con estensione XML contente i progressivi IVA

N.B. Consigliamo di confrontarsi con il commercialista su quale file preferisce.

NB: Le note riportano un esempio di trasferimento dei progressivi IVA per l'anno 2022. Prestate quindi attenzione nell'indicare l'esercizio IVA di riferimento corretto.

#### **CONFIGURAZIONE DI BASE**

Se è la prima volta che vengono trasferiti i progressivi IVA ad un consulente che utilizza un prodotto Sistemi, procedere come di seguito riportato. Tale configurazione è necessaria per derivare correttamente i dati nei quadri della dichiarazione annuale IVA. Altrimenti proseguire dal punto A o B in base all'opzione scelta.

| Contabilita'                  | 🖃 懂 EDF e Integrazioni                   |
|-------------------------------|------------------------------------------|
| EDF e Integrazioni            | 📴 💼 EDF - Elaborazioni e Tabelle         |
| Cespiti                       | 🖻 🚘 Liquidazione IVA                     |
| Vendite                       | 🖻 🚘 IVA di Gruppo - Registro riassuntivo |
| Acquisti                      | 🖻 🚘 Acconto IVA                          |
| Magazzino                     | 🗄 🚘 Ritenute Operate                     |
| Contabilita' Analitica        | 🕀 🚘 Intrastat                            |
| Gestione Documentale          |                                          |
| Anagrafiche                   | Ditte                                    |
| Configurazione Operativa      | Tatama diari akilitati alla transissione |
| Configurazione Amministrativa | Archivi Apparatici                       |
| Acquisizione Dati             |                                          |
| Integrazione Gescom           | Configurazione Ademnimenti Fiscali       |
| Utilita'                      | ⊡ 🖵 Utilita'                             |
|                               | Avviamento Azienda                       |
|                               | Interrogazione liste di controllo        |

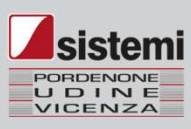

Per la riga Adempimenti IVA annuali deve essere spuntata la casella in corrispondenza della colonna "Remota verso studio o altra azienda".

| - Configurazione Agempimenti Fiscali     |                                                                                                    |                                                                                                    | Demakering                                                                               | 1 1                                         |  |
|------------------------------------------|----------------------------------------------------------------------------------------------------|----------------------------------------------------------------------------------------------------|------------------------------------------------------------------------------------------|---------------------------------------------|--|
| Generale                                 |                                                                                                    | Locale                                                                                                    | studio o altra<br>azienda                                                                | Remota da altra<br>azienda                  |  |
| - 🖃 Stazione dedicata per l'integrazione | Adempimenti periodici                                                                                                    |                                                                                                    |                                                                                          |                                             |  |
| Integrazione Adempimenti Fiscali         | Adempimenti IVA annuali                                                                                                    |                                                                                                    |                                                                                          |                                             |  |
| Azienda                                  | Comunicazione polivalente                                                                                                    |                                                                                                    |                                                                                          |                                             |  |
|                                          | Locale:<br>l'integrazione dati con la proce<br>Remota verso Studio o altra Azie<br>l'integrazione dati con la proce<br>o di Azienda esterna, cui veng<br>Remota da altra Azienda:<br>l'integrazione dati con la proce<br>ove vengono inoltre integrati i | edura gestionale avvie<br>nda:<br>edura gestionale avvie<br>ono inviati i dati<br>edura gestionale avvie<br>dati ricevuti da azien | ene sullo stesso elal<br>ene sull'elaboratore<br>ene sullo stesso elal<br>da/e esterna/e | poratore/rete<br>di uno Studio<br>poratore, |  |
|                                          |                                                                                                    |                                                                                                    |                                                                                          |                                             |  |
|                                          |                                                                                                    |                                                                                                    |                                                                                          |                                             |  |

Se sul prodotto gestionale è stato configurato l'invio mail, compilando questi campi con l'indirizzo mail della vostra azienda, vi arriveranno mail di notifica anomalie generate durante l'utilizzo di EDF (calcolo liq. iva, chiusura ritenute, chiusure intrastat, ecc)

| SPI01A - Configurazione Adempimenti Fiscali (Demo)                                                                          |                                                    |                                                                | - 🗆 ×       |           |
|----------------------------------------------------------------------------------------------------|----------------------------------------------------|----------------------------------------------------------------|-------------|-----------|
| Configurazione Adempimenti Fiscali     Generale     Selezione procedura gestionale     Stazione dedicata per l'integrazione | Indirizzo e-mail segna<br>Definizione dati relativ | lazioni<br>i alle segnalazioni durante la fase di integrazione |             |           |
| Integrazione Adempimenti Fiscali                                                                                            | Mittente                                           | info@vostraditta.com                                           |             |           |
|                                                                                                    | Destinatario                                       | info@vostraditta.com                                           |             |           |
| E-mail segnalazioni                                                                                                    | Dimensione massima                                 | 1 MegaByte                                                     |             |           |
| 🖻 🗀 Azienda                                                                                                    | The drivg                                          |                                                                |             |           |
|                                                                                                    |                                                    |                                                                |             |           |
|                                                                                                    |                                                    |                                                                |             |           |
|                                                                                                    |                                                    |                                                                |             |           |
|                                                                                                    |                                                    |                                                                |             |           |
|                                                                                                    |                                                    |                                                                |             |           |
|                                                                                                    |                                                    |                                                                |             | • /       |
|                                                                                                    |                                                    |                                                                |             |           |
|                                                                                                    |                                                    |                                                                |             |           |
|                                                                                                    |                                                    |                                                                |             |           |
|                                                                                                    |                                                    |                                                                |             |           |
|                                                                                                    |                                                    |                                                                |             |           |
|                                                                                                    |                                                    |                                                                |             |           |
|                                                                                                    |                                                    |                                                                |             |           |
|                                                                                                    |                                                    |                                                                |             |           |
|                                                                                                    |                                                    |                                                                |             |           |
|                                                                                                    |                                                    |                                                                |             |           |
| 0                                                                                                    |                                                    | Abbandona (F1) Stampa configurazione (F5)                      | Salva (End) | sistem    |
| -<br>Indicare l'indirizzo e-mail del destinatario di eventua                                                                | li segnalazioni originate da e                     | laborazioni di PROFIS ADMIN D1/W1/W1                           | <b>B</b>    | PORDENONE |
|                                                                                                    | e e ganalación o riginate da e                     |                                                                | 040         |           |

Se sul prodotto gestionale è stato configurato l'invio mail, compilando questi campi con l'indirizzo mail della vostra azienda, vi arriverà per email il file con i dati dei progressivi IVA da inoltrare al vostro consulente

| Generale     Generale     Selezione procedura gestionale     Stationa dedicata por l'integrationale                                                                              | Versione ge                                              | estionale Spri | ng SQL |                     | Ī                          |           |
|----------------------------------------------------------------------------------------------------|----------------------------------------------------------|----------------|--------|---------------------|----------------------------|-----------|
| Stazione dedicata per l'integrazione                                                                                                    | Definizione modalita' invio e ritorno dati - IVA Annuale |                |        |                     |                            |           |
| Integrazione Adempimenti Fiscali     PROFIS                                                                                                    | Invio                                                    | EM - E-mall    | *      | info@vostraditta.co | m                          |           |
| 🖻 🚰 Azienda                                                                                                    | Nittente                                                 | EM E mail      | 120    | info@vostraditta.co |                            |           |
| Transito dati remoto     Transito dati remoto     Adempimenti IVA annuali     Bilancio/Inventario     Tontabilizzazione liquidazione IVA     IVA annuale     Bilancio/Inventario |                                                          |                |        |                     |                            |           |
|                                                                                                    |                                                          |                |        |                     |                            |           |
| 0                                                                                                    |                                                          |                |        | Abbandona (F1)      | Stampa Configurazione (F6) | Salva (En |

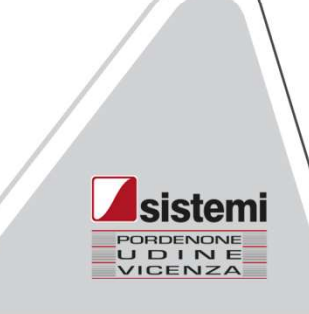

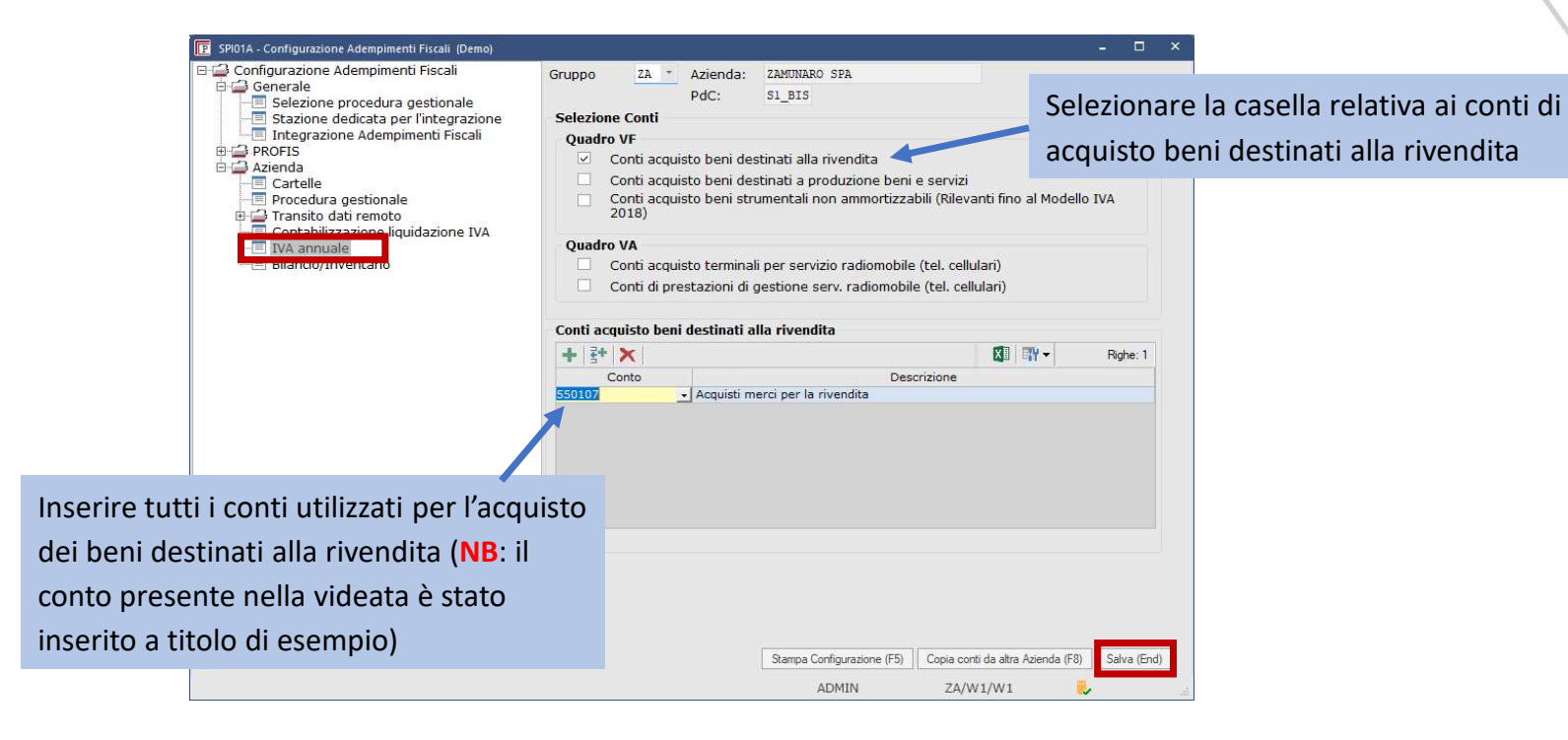

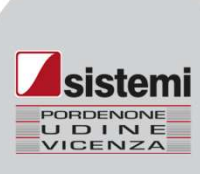

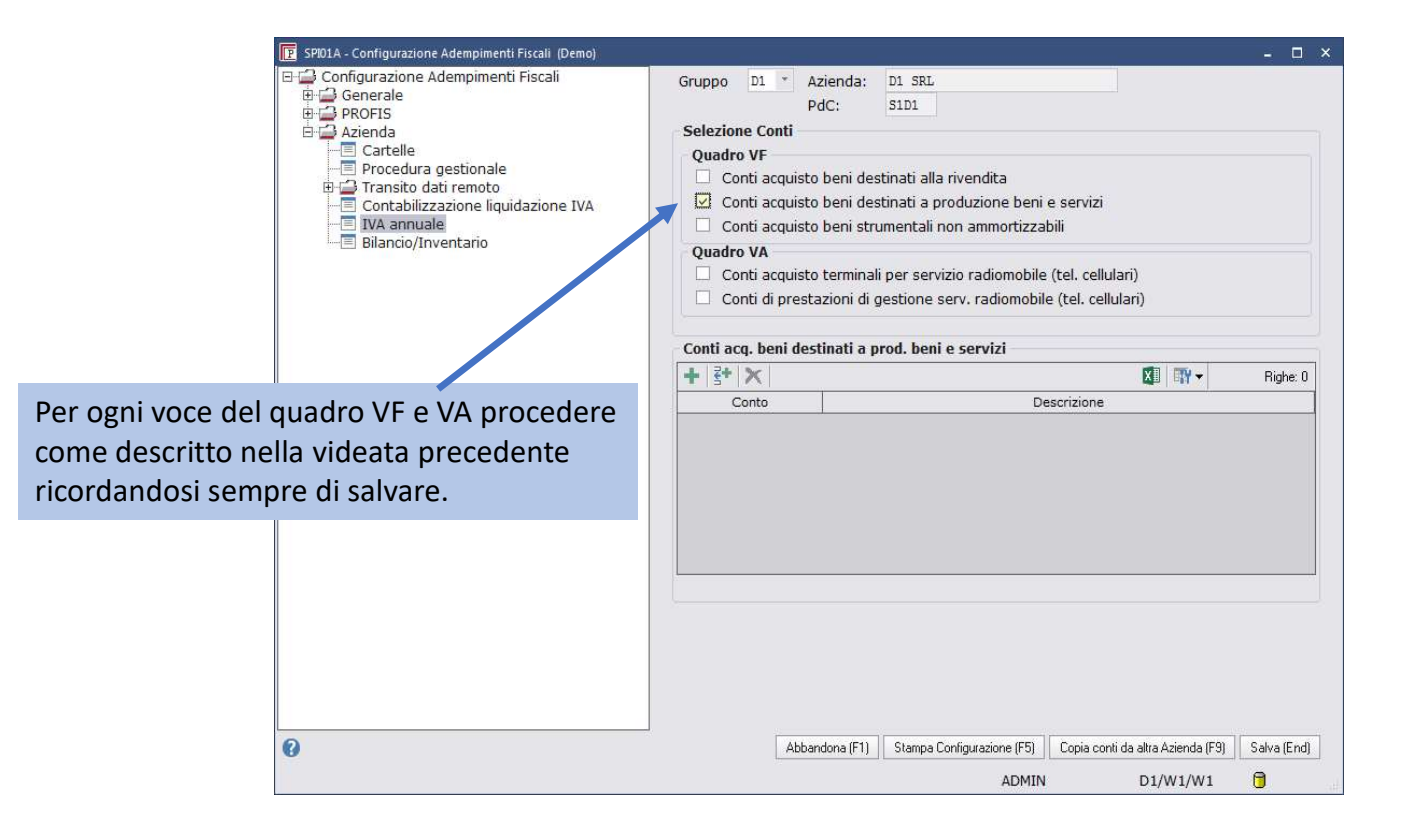

Da qui, procedere con le note operative in base al file che si vuole ottenere.

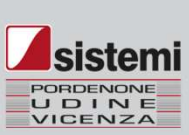

#### A) Creazione del file con estensione I22 contente la predisposizione della Dichiarazione IVA

Prima di iniziare assicurarsi di aver chiuso in definitivo tutti i periodi IVA dell'esercizio per il quale si vogliono trasferire i progressivi IVA

Menù: EDF e Integrazioni > EDF - Adempimenti Periodici ed Annuali > Integrazione Remota verso Studio/Altra azienda > Integrazione IVA annuale con controllo preliminare > Predisposizione Modello IVA

| Predisposizione Mod | ello IVA (Demo)<br>ne definitiva: No<br>STEMI DEMO SPA | Ragione sociale | Anno prese<br>Anno IVA<br>🗭 🖏 🕅 | ntazione Modello | - C ×<br>2023<br>2022<br>Ighe: 1 ×<br>Gruppo<br>Modello IVA | 1<br> | .) Controllare la<br>orrettezza dell'Anno<br>VA e Anno<br>oresentazione<br>Modello. |      |
|---------------------|--------------------------------------------------------|-----------------|---------------------------------|------------------|-------------------------------------------------------------|-------|-------------------------------------------------------------------------------------|------|
| 2 )Do               | ppio click sulla                                       | riga della dit  | ta.                             |                  |                                                             |       |                                                                                     | L    |
|                     |                                                        |                 |                                 |                  |                                                             |       |                                                                                     | sist |

| Ditte con integrazione EDF (Demo) – – ×                                                                                                    |                                                                                                    |
|----------------------------------------------------------------------------------------------------|----------------------------------------------------------------------------------------------------|
| Per le ditte sotto elencate non sono presenti dati IVA annuali integrativi ai Totali IVA                                                                                                    | Opzioni di Predisposizione Modello IVA (Demo)     Opzioni di Predisposizione Modello IVA (Demo)                                                                                                    |
| e liquidazioni periodiche. Controllare di aver avviato, nella contabilità gestionale,<br>la funzione che si occupa di integrare i dati IVA annuali.<br>Proseguendo nella predisposizione i dati IVA annuali possono risultare incompleti.                                                                                                    | Opzioni di predisposizione modello IVA                                                                                                    |
| Image: Signature in catalog in catalog | Tipo elaborazione<br>Stampa lista di controllo<br>Gruppo archivi Modello IVA<br>DE SISTEMI DEMO SPA<br>Controllare che sia<br>presente la ditta corretta.                                                                                                    |
|                                                                                                    | Opzioni elaborazione                                                                                                    |
|                                                                                                    | <ul> <li>Deriva liquidazioni IVA IV trimestre nel quadro VP del Modello IVA</li> <li>Comunicazione liquidazione IVA - Quadro VH</li> <li>Deriva liquidazioni da Comunicazione liquidazione IVA</li> </ul> Per predisporre il Quadro VP o la Lipe confrontarsi con il consulente da liguidazione IVA                                                                                                    |
| Abbandona (F1)     Prosegui (F4)       SD100     ADMIN       DE/W1/W1     Ji                                                                                                    | Societa' Controllante - Comunicazione liquidazione IVA di Gruppo - Quadro VV         Deriva liquidazioni da Comunicazione liquidazione IVA di Gruppo         Gruppi archivi       I trim.         I trim.       II trim.         II trim.       III trim.         Agricolo - Deriva rigo VF29 - Ripartizione totale acquisti e importazioni                                                                                                    |
|                                                                                                    | Opzioni di stampa                                                                                                    |
|                                                                                                    | Stampa il prospetto di dettaglio righi derivati dei seguenti quadri:   VA - Informazioni sull'attività   VC - Esportatori e operatori assimilati   VE - Operazioni attive   VF - Operazioni passive   VJ - Imposta relativa a particolari tipologie di operazioni   VX - Calcolo aliquota media   VP - Liquidazioni periodiche IVA (IV trimestre)                                                                                                    |
|                                                                                                    | Image: SD100     ADMIN     DE/W1/W1     Abbandona (F1)     Image: SD100     Image: SD100     Image: SD1 |

Il file potrà essere recuperato come segue in base alla versione di programma da voi utilizzata:

#### - UTENTI PROFISAZ

Dal menù Supporti in alto nella barra blu  $\rightarrow$  Trasferimento elaborati, entrare in S: $\rightarrow$  SpringSQL $\rightarrow$  PREDR $\rightarrow$ in questa cartella sarà presente un file simile al seguente:

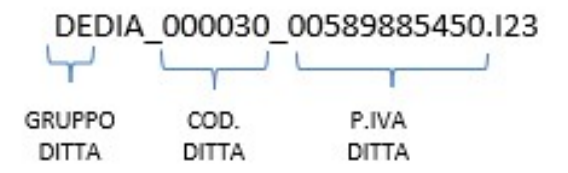

Selezionare il file e copiarlo all'interno di una cartella nel proprio PC

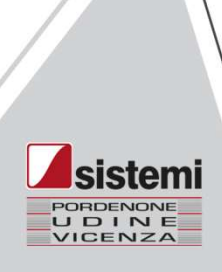

#### **UTENTI SPRINGSQL/ESOLVER con EDF NON INTEGRATO**

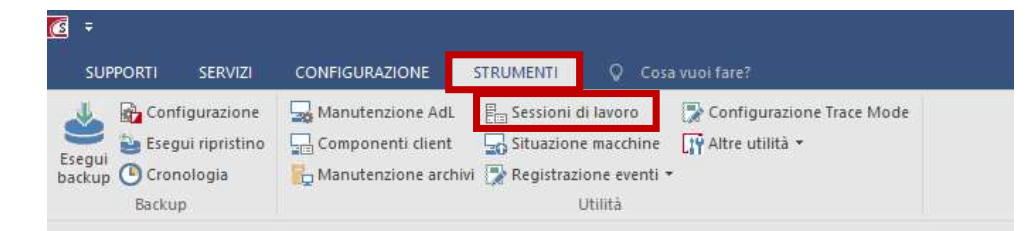

Se entrando NON viene proposta la videata sotto riportata, la vostra installazione di EDF è unificata (Seguire indicazioni per UTENTI SPRING SQL con EDF INTEGRATO)

| La procedura eSOLVER v. 4.1.037 preved<br>Per la corretta esecuzione del programma<br>deve essere eseguito. | e a menu prodotti appartenenti a più<br>richiesto, e' quindi necessario selez                    | ) procedure, installate in direttive divers<br>ionare in quale contesto di procedura                                                                           | e.                              |                                                                            | L |
|----------------------------------------------------------------------------------------------------|--------------------------------------------------------------------------------------------------|----------------------------------------------------------------------------------------------------|---------------------------------|----------------------------------------------------------------------------|---|
| Procedura     *     Descrizione       ES     eSOLVER v. 4.1.037       PRI3     PROFIS                       | *         Direttiva Base           C:\SISTEMI\ESOLVER\ES41\           C:\SISTEMI\ESOLVER\EDFESO\ | *         Tipo gestore         *         Server - Database           MS SQL Server         TSCHIAVO-PC\SISTE           MS SQL Server         TSCHIAVO-PC\SISTE | Annotare il pe<br>colonna Diret | ercorso riportato nella<br>tiva base della riga con<br>EIS (NB: quello qui |   |
| <                                                                                                    | M                                                                                                | Seleziona (Invio) Abbandona (F1)<br>SI/W1/W1 📴 🐑                                                                                                    | riportato è so                  | lo un esempio)                                                             |   |

Uscire Premendo il tasto Abbandona e accedere all'esplora risorse del vostro computer. Quindi cercare il percorso precedentemente annotato ed entrare nella cartella

PROFIS3  $\rightarrow$  PREDR  $\rightarrow$  in questa cartella sarà presente un file simile al seguente:

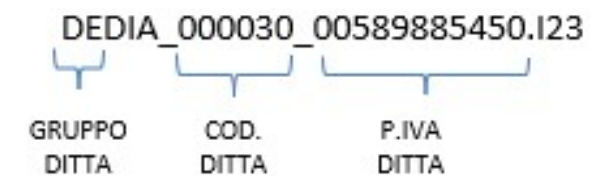

Sarà questo il file da inviare al vostro consulente.

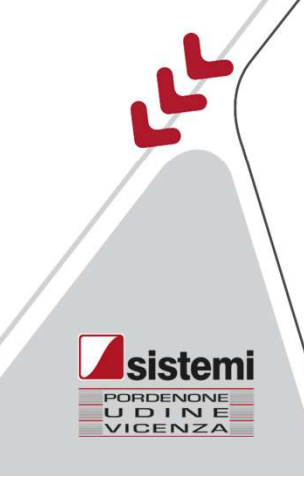

#### B) Creazione del file con estensione XML contente i progressivi IVA

Prima di iniziare assicurarsi di aver chiuso in definitivo tutti i periodi IVA dell'esercizio per il quale si vogliono trasferire i progressivi IVA

Menù: Contabilità generale e IVA > Chiusure fiscali annuali > Invio dati dichiarazione IVA

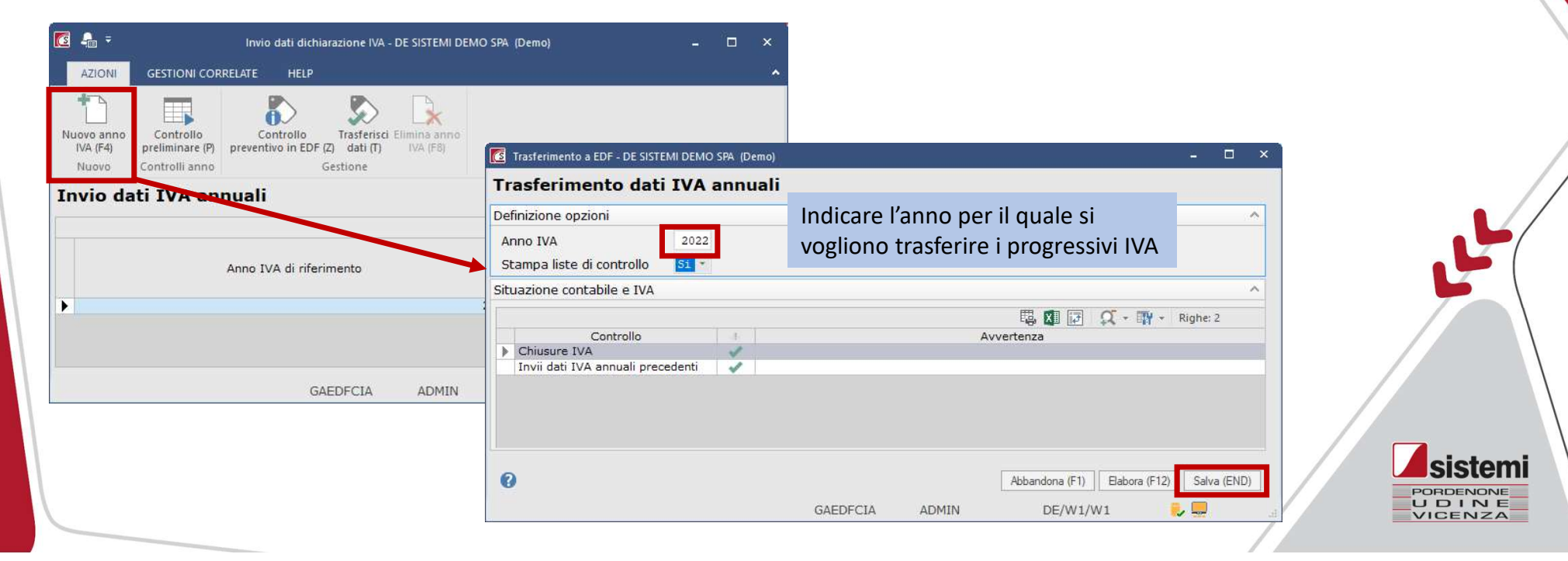

Quindi eseguire il **controllo preliminare** e verificare le anomalie eventualmente segnalate prima di procedere

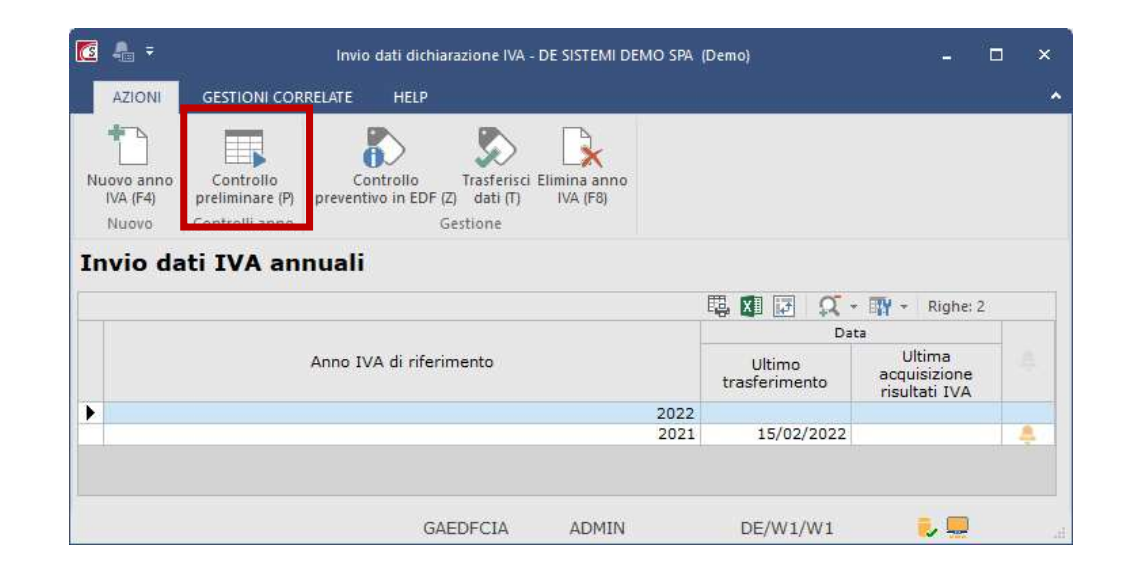

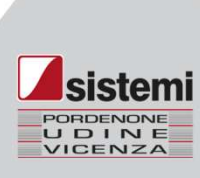

| 🖸 🐁 =                           | Invio dati dichiarazione IVA - DE Si           | STEMI DEMO SPA (Demo)                                          | - • ×                                          |                        |
|---------------------------------|------------------------------------------------|----------------------------------------------------------------|------------------------------------------------|------------------------|
| AZIONI                          | GESTIONI CORRELATE HELP                        |                                                                |                                                | ~                      |
| Nuovo anno<br>IVA (F4)<br>Nuovo | Controllo<br>preliminare (P)<br>Controlli anno | a anno<br>A (F8)                                               |                                                |                        |
| Invio da                        | ati IVA annuali                                |                                                                |                                                |                        |
|                                 |                                                | 🖫 🖬 🖬 🕰                                                        | * 🙀 * Righe: 2                                 |                        |
|                                 | Anno IVA di riferimento                        | Ultimo<br>trasferimento                                        | ata<br>Ultima<br>acquisizione<br>risultati IVA |                        |
| Þ                               |                                                | 2022<br>2021 15/02/2022                                        | 4                                              |                        |
|                                 |                                                | Trasferimento a EDF - DE SISTEMI DEM                           | IO SPA (Demo)                                  |                        |
|                                 | GAEDFCIA                                       | Trasferimento dati IVA                                         | annuali                                        |                        |
| а                               |                                                | Definizione opzioni                                            |                                                |                        |
|                                 |                                                | Anno IVA 202:<br>Stampa liste di controllo Si -                | 2                                              |                        |
|                                 |                                                | Situazione contabile e IVA                                     |                                                |                        |
|                                 |                                                |                                                                |                                                | 毘 🕱 🗊 🍳 - 🎲 - Righe: 2 |
|                                 |                                                | Controllo<br>Chiusure IVA<br>Invii dati IVA annuali precedenti |                                                | Avvertenza             |
|                                 |                                                | 0                                                              |                                                | Abbandona (F1)         |

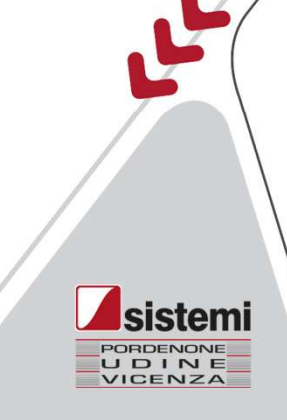

6

L'elaborazione genera un file che:

- verrà inviato direttamente al commercialista se avete attivato il servizio SisLink;
- verrà inviato via mail all'indirizzo specificato in fase di configurazione al punto 1 se l'invio mail dal programma è stato correttamente configurato;
- verrà depositato nell'apposita cartella di ProfisAz/Springsql per poter dare i progressivi iva al commercialista.
- Se non è stato attivato il servizio SisLink, comparirà la videata sotto riportata

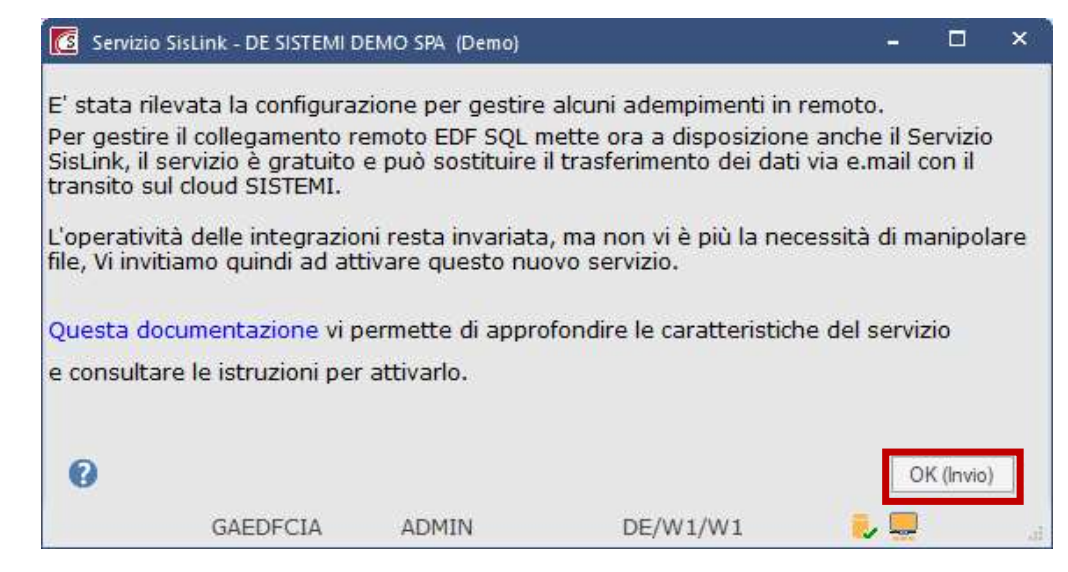

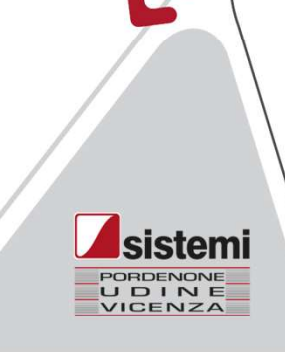

In alternativa il file potrà essere recuperato seguendo le indicazioni di seguito riportate, in base alla versione di programma da voi utilizzata:

#### - UTENTI PROFISAZ

Dal menù Supporti in alto nella barra blu->Trasferimento elaborati, entrare in S: $\rightarrow$ SpringSQL $\rightarrow$ Gest $\rightarrow$ Arch\_Out $\rightarrow$ "Cartella con P.IVA dell'azienda"  $\rightarrow$ "Cartella con l'esercizio contabile in cui è stato richiesto il trasferimento dati"

Per esempio: se la ditta ha partita iva 00575250931 e il trasferimento progressivi IVA è stato fatto in data 15/02/2023, il file si troverà nella cartella S: $\rightarrow$ SpringSQL $\rightarrow$ Gest $\rightarrow$ Arch\_Out $\rightarrow$ 00575250931 $\rightarrow$ 2023

Ordinare i files per data ultima modifica e cercare un file .XML che avente la seguente struttura:

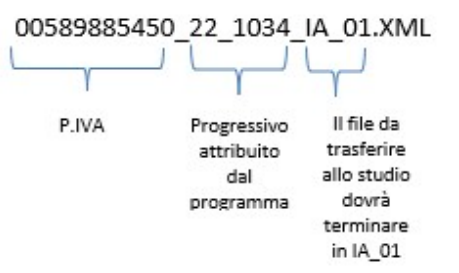

Selezionare il file e copiarlo all'interno di una cartella nel proprio PC.

#### UTENTI SPRINGSQL/ESOLVER con EDF NON INTEGRATO

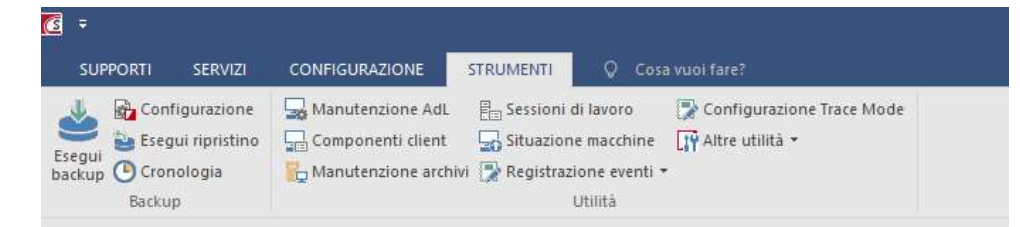

Se entrando NON viene proposta la videata sotto riportata, la vostra installazione di EDF è unificata (Seguire indicazioni per UTENTI SPRINGSQL/ESOLVER con EDF INTEGRATO)

| Per la corretta<br>deve essere es | i esecuzione del programma<br>seguito. | a richiesto, e' quindi necessario selezio | onare in quale contesto di | procedura       |                               |            |   |
|-----------------------------------|----------------------------------------|-------------------------------------------|----------------------------|-----------------|-------------------------------|------------|---|
| Procedura                         | Descrizione     eSOLVER v. 4.1.037     | Direttiva Base C:\SISTEMI\ESQLVER\ES41\   | Tipo gestore   * Serv      | er - Database   |                               |            | Ľ |
| PRI3                              | PROFIS                                 | C:\SISTEMI\ESOLVER\EDFESO\                | MS SQL Server TSCHIA       | VO-PC\SISTEMI - |                               |            |   |
|                                   |                                        |                                           |                            | Annotare il     | percorso riportato nella colo | onna       |   |
|                                   |                                        |                                           |                            | Direttiva ba    | se della riga con contesto PI | ROFIS (NB: |   |
| <u>.</u>                          |                                        |                                           |                            | guello qui ri   | portato è solo un esempio).   |            |   |
| 2                                 |                                        |                                           | Seleziona (Invio)          | Ab              |                               |            |   |

19

Uscire Premendo il tasto Abbandona e accedere all'esplora risorse del vostro computer. Quindi cercare il percorso precedentemente annotato ed entrare nella cartella PROFIS3 $\rightarrow$ Gest $\rightarrow$ Arch\_Out $\rightarrow$ "Cartella con P.IVA dell'azienda"  $\rightarrow$ "Cartella con l'esercizio contabile in cui è stato richiesto il trasferimento dati"

Per esempio: se la ditta ha partita iva 00575250931 e il trasferimento dei progressivi IVA è stato fatto in data 15/02/2023, il file si troverà nella cartella Profis3 $\rightarrow$ Gest $\rightarrow$ Arch Out $\rightarrow$ 00575250931 $\rightarrow$ 2023

Ordinare i files per data ultima modifica e cercare un file .ZIP avente la seguente struttura:

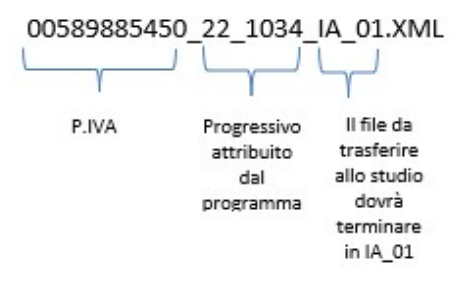

Sarà questo il file da inviare al vostro consulente.

#### UTENTI SPRINGSQL/ESOLVER con EDF INTEGRATO

Accedete al vostro desktop. Premete il tasto destro del mouse sull'icona del prodotto gestionale e scegliere > Apri percorso file

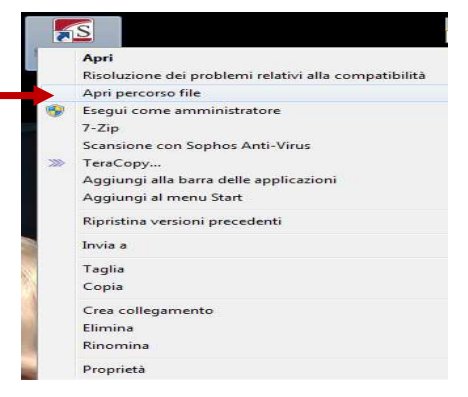

LIDINI

Entrare quindi in

Gest→Arch\_Out→"Cartella con P.IVA dell'azienda" →"Cartella con l'esercizio contabile in cui è stato richiesto il trasferimento dati"

Per esempio: se la ditta ha partita iva 00575250931 e il trasferimento dei progressivi IVA è stato fatto in data 15/02/2023, il file si troverà nella cartella SpringSQL→Gest→Arch\_Out→00575250931→2023

Ordinare i files per data ultima modifica e cercare un file .XML avente la seguente struttura:

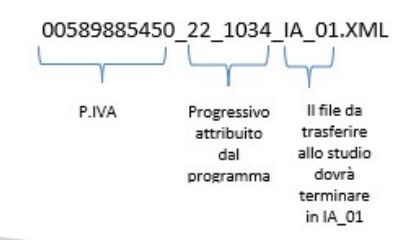

Sarà questo il file da inviare al vostro consulente.

# Grazie dell'attenzione

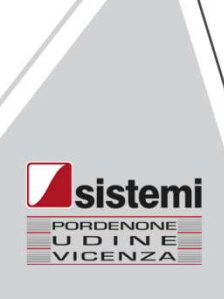